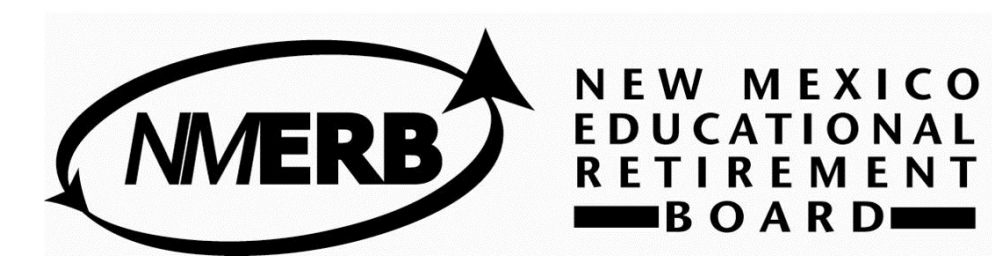

# New Mexico Educational Retirement Board Employer Self Service (ESS) Tutorial

# The ERB ESS works best with:

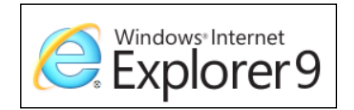

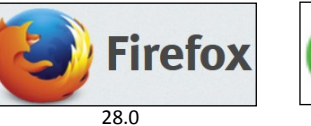

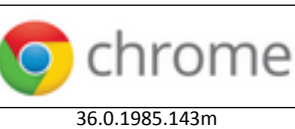

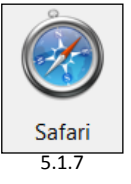

The online Employer Self Service is for ERB employer use only. An ERB employer is a NM Public School K-12, a NM public college or university. Each employer has designated individuals who use this service.

This tutorial will guide you with step by step instructions for each menu item in the ESS.

If you have questions or problems about your ERB account or the ESS, please contact your ERB analyst at the contact information below or send an email to ERB-WebHelp@state.nm.us.

New Mexico Educational Retirement Board 701 Camino de los Marquez, Santa Fe, NM 87501 6201 Uptown Blvd. NE Suite 204, Albuquerque, NM 87110 Toll Free Number: 1-866-691-2345 Fax: (505) 827-1855 Go to www.nmerb.org and click on the "Employers" link which is located at the upper right hand corner.

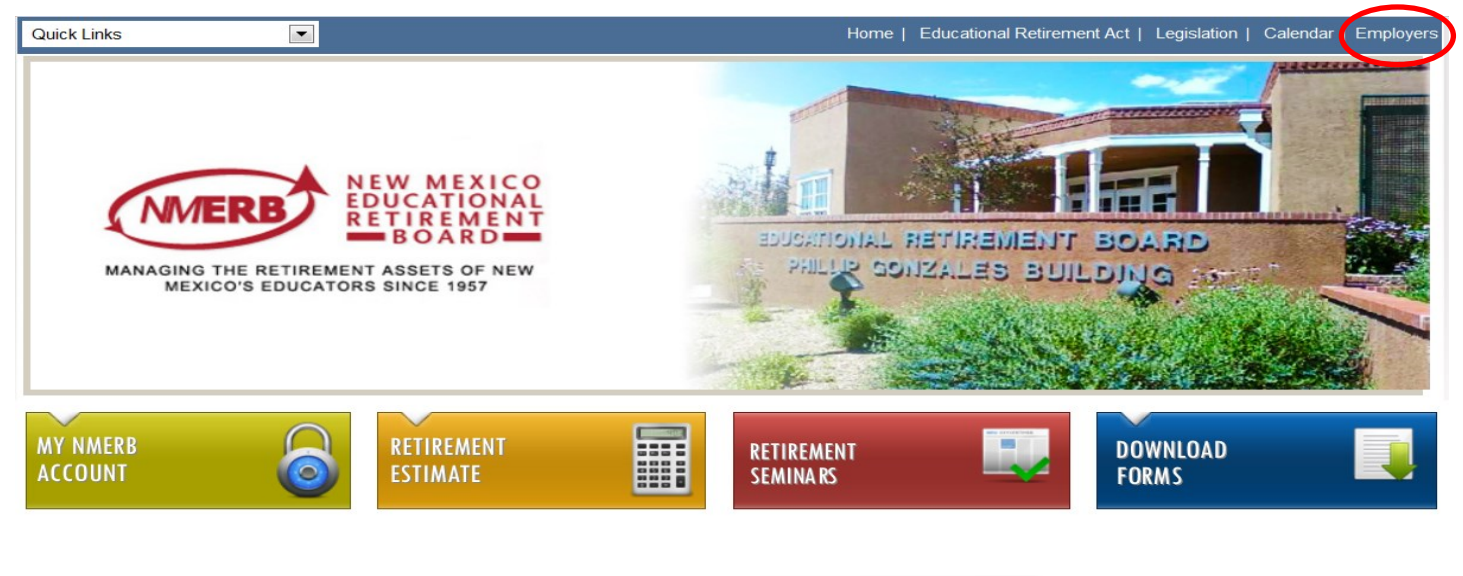

#### Employers

view your account here

Employe Log in

Click Employer Log In

You will be asked for your Employer Code. Your employer code is 5 digits. If you do not have this information, please contact your respective ERB analyst.

- Melinda Marquez
   505-476-6144
- Megan Mannila 505-476-6105
- Stephanie Ortiz 505-476-6101
- Angelina Romero 505-476-6106

You will have a temporary password the first time you log in. Your temporary password is your 3 letter school abbreviation in ALL CAPS followed by your 5 digit employer code. For example XXX01234.

Click "Log In"

| Log In        |  |
|---------------|--|
| Employer Code |  |
| Password      |  |
| Log In        |  |

You will be re-directed to a "Reset Password" screen.

Enter your temporary password, your new password, confirm your new password.

| To reset your password first enter your old password and then enter your new password. |          |  |  |  |  |  |
|----------------------------------------------------------------------------------------|----------|--|--|--|--|--|
| Old Password:                                                                          | XXX02134 |  |  |  |  |  |
| New Password:                                                                          |          |  |  |  |  |  |
| Confirm Password:                                                                      |          |  |  |  |  |  |
|                                                                                        |          |  |  |  |  |  |
| Cancel Save                                                                            |          |  |  |  |  |  |

Click "Save"

You will be directed to the "Account Settings" page. You can click "Home" to proceed with ESS.

The **Account Settings** page will allow you to reset your password, update your security questions and update your email address. You can find this page by clicking "**Account**" in the upper right corner. When finished, click "**Home**."

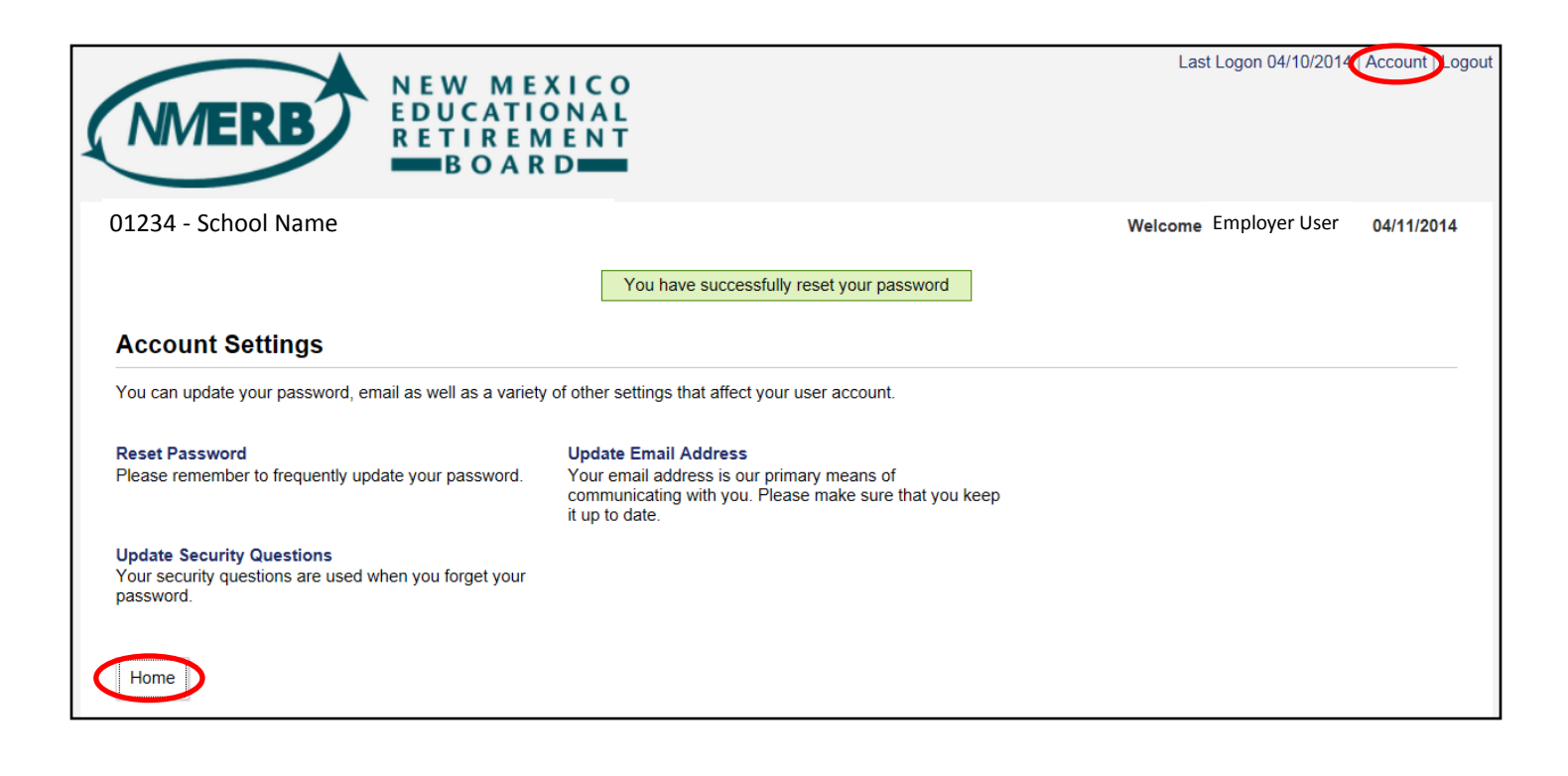

# Home

The Home page will have general information about your ESS account. Your **Menu** items will navigate you through ESS. You can also access your **Account** settings here. The **News** and **Alerts** features is for ERB to use to communicate information to you.

| NMERB                                                                                                | NEW MEXICO<br>DUCATIONAL<br>RETIREMENT<br>BOARD | Last Logon 07/11/201 (Account) Logout |
|----------------------------------------------------------------------------------------------------|-------------------------------------------------|---------------------------------------|
| 01234 - School Name                                                                                  |                                                 | Welcome Employer User 07/15/2014      |
| Home<br>Profile<br>Work Report Submission History<br>Upload a File<br>Work Report Submission<br>Help | Home Welcome to V3 Employer Self Service.       |                                       |
|                                                                                                    |                                                 | Showing Records 1 - 1 of 1            |

## Profile

The Profile page will have the information ERB has on record for your respective school. If you need to update this information, please contact your respective ERB analyst.

| 01234 - School Name                             |                                                                                                    |                                                                                                    |       | Welcome Employer Us | er 03/19/2014 |  |  |  |  |
|-------------------------------------------------|----------------------------------------------------------------------------------------------------|----------------------------------------------------------------------------------------------------|-------|---------------------|---------------|--|--|--|--|
| Menu                                            | Employer                                                                                             |                                                                                                    |       |                     |               |  |  |  |  |
| Home<br>Profile                                 | This screen contains basic inform                                                                    | This screen contains basic information about your employer. If the information is out-of-date or incorrect, please contact the fund office. |       |                     |               |  |  |  |  |
| Work Report Submission History                  | Demographics                                                                                         | Demographics                                                                                                    |       |                     |               |  |  |  |  |
| Upload a File<br>Work Report Submission<br>Help | Name: School Name                                                                                    | Name: School Name Code: 01234                                                                                                    |       |                     |               |  |  |  |  |
|                                                 | Employer Address                                                                                     | Employer Address                                                                                                    |       |                     |               |  |  |  |  |
|                                                 | PO Box 0000<br>City, NM 88000<br>Phone:<br>Phone: 505 555-1234<br>Email:<br>Primary: email@email.edu |                                                                                                    |       |                     |               |  |  |  |  |
|                                                 | Fax:                                                                                                 |                                                                                                    |       |                     |               |  |  |  |  |
| Contact Information                             |                                                                                                    |                                                                                                    |       |                     |               |  |  |  |  |
| The following people and or                     | ganizations are designated a                                                                         | s official employer conta                                                                                                    | acts. |                     |               |  |  |  |  |
| Name                                            | Туре                                                                                                 | Contact Role                                                                                                    | Phone | Email               |               |  |  |  |  |
| School Rep                                      | Other Person                                                                                         | Payroll                                                                                                    |       |                     |               |  |  |  |  |
| School Rep                                      | Other Person                                                                                         | Benefits                                                                                                    |       |                     |               |  |  |  |  |
| School Rep                                      | Other Person                                                                                         | Other                                                                                                    |       |                     |               |  |  |  |  |
| School Rep                                      | Other Person                                                                                         | Manger                                                                                                    |       |                     |               |  |  |  |  |
| School Rep                                      | Other Person                                                                                         |                                                                                                    |       |                     |               |  |  |  |  |

Showing Records 1 - 5 of 5

Please review the displayed information and contact NMERB at 505-827-8030, ask for your analyst, or email us at ERB-WebHelp@state.nm.us if the information does not look correct.

# Work Report Submission History

This page will allow you to see your work report submission history. You can click on a date range to display your work report submission history. The Type and Status options default to Regular and All—leave these at their default settings. This page is informational only.

| NMERB                                                                                                    | NEW MEXICO<br>EDUCATIONAL<br>RETIREMENT                                                                                                    |                                                                                   |                                                              | Last Logon 07/11/2014                                    | Account   Lo    |
|----------------------------------------------------------------------------------------------------|----------------------------------------------------------------------------------------------------|-----------------------------------------------------------------------------------|--------------------------------------------------------------|----------------------------------------------------------|-----------------|
| 1234 - School Name                                                                                              |                                                                                                    |                                                                                   | Welc                                                         | ome 01234 Employer User                                  | 07/15/2014      |
|                                                                                                    | Work Report History                                                                                                    |                                                                                   |                                                              |                                                          |                 |
| Menu<br>Home<br>Profile<br>Work Report Submission<br>History<br>Upload a File<br>Work Report Submission<br>Help | Please review the displayed informatio<br>information does not look correct. You<br>place with ERB.<br>Billing Location: 01234-School Name<br>Date Range: 3 Months Type | n and NMERB at 505-827-8030<br>may submit work reports under<br>e: Regular Status | ask for your analyst or Ema<br>one or more billing locations | il us at ERB-WebHelp@stat<br>s based on the agreements y | e.nm.us if the  |
|                                                                                                    | Start Date                                                                                                    | Stop                                                                              | Date                                                         | Received Date                                            |                 |
|                                                                                                    | 04/01/2014                                                                                                    | 04/30/2014                                                                        |                                                              |                                                          |                 |
|                                                                                                    | 03/01/2014                                                                                                    | 03/31/2014                                                                        |                                                              | Showing Rec                                              | ords 1 - 2 of 2 |
|                                                                                                    | Back                                                                                                    |                                                                                   |                                                              |                                                          |                 |

# Upload a File

Here you will upload your monthly file for **File Type: Member Detail**. See step by step instructions below.

| NMERB                                                                                        | NEW<br>EDUCA<br>RETIR<br>BO                                                                    | MEXICO<br>TIONAL<br>EMENT<br>ARD                                                                                                    |                                                                                                  |                                                                                                    | Last Logon 07/11/201                                                                                                    | 4   Account   Logout                                          |
|----------------------------------------------------------------------------------------------|------------------------------------------------------------------------------------------------|----------------------------------------------------------------------------------------------------|--------------------------------------------------------------------------------------------------|----------------------------------------------------------------------------------------------------|----------------------------------------------------------------------------------------------------|---------------------------------------------------------------|
| 01234 - School Name                                                                          |                                                                                                |                                                                                                    |                                                                                                  |                                                                                                    | Welcome Employer User                                                                                                    | 07/15/2014                                                    |
| Menu                                                                                         | Upload                                                                                         | a File                                                                                                    |                                                                                                  |                                                                                                    |                                                                                                    |                                                               |
| Home<br>Profile<br>Work Report Submission History<br>Upload a File<br>Work Report Submission | To upload a<br>Then select<br>size of your f<br>progress or t<br>If you encou<br>WebHelp@state | file first select the Account that<br>the file type and fill in the file de<br>file the upload process could tak<br>the upload will fail.<br>nter a problem in submitting you<br>.nm.us | you wish to upload a<br>tails. When the file is<br>te many minutes. Pl<br>ur file, please contac | a file for. Select the file<br>s ready to be uploadec<br>ease do not navigate a<br>t NMERB at 505-827-6 | from your desktop by clicking the 'Brov<br>d, please click the 'Upload' button. Depe<br>away from the current page while an up<br>8030, ask for your analyst or email us a<br>1. Validate your school | vse' button.<br>ending on the<br>load is in<br>t ERB-<br>name |
| Help                                                                                         | Account:                                                                                       | School Name                                                                                                    |                                                                                                  |                                                                                                    |                                                                                                    |                                                               |
|                                                                                              | File Type:                                                                                     | Member Detail                                                                                                    |                                                                                                  | <b>•</b>                                                                                                | 2. Choose a file type                                                                                                    |                                                               |
|                                                                                              | File:                                                                                          | T:\XXX012014M1<br>XXX012014M1                                                                                                    | Browse                                                                                           | •                                                                                                    | <ul> <li>3. Click "Browse" to loca</li> </ul>                                                                                                    | ate your file                                                 |
|                                                                                              | Description:                                                                                   |                                                                                                    |                                                                                                  |                                                                                                    | 4. Enter your file name                                                                                                    | here. <i>The</i>                                              |
|                                                                                              |                                                                                                |                                                                                                    |                                                                                                  |                                                                                                    | file name must be your                                                                                                    | 3 letter                                                      |
|                                                                                              |                                                                                                |                                                                                                    |                                                                                                  | ▼                                                                                                    | school code, month & y                                                                                                    | ear, file type:                                               |
|                                                                                              |                                                                                                |                                                                                                    |                                                                                                  |                                                                                                    | <b>XXX012014M1</b> . Be sure                                                                                                    | there are                                                     |
|                                                                                              | Upload                                                                                         | 5. Click "Upload"                                                                                                    |                                                                                                  |                                                                                                    | no typos—this will caus                                                                                                    | e an error.                                                   |

# Upload a File—Member Information Continued....

Your file has been uploaded successfully when the process bar reaches 100%.

| 01234 - School Name            |                                                                                                    | Welcome Employer User                 | 03/18/2014    |  |  |  |  |
|--------------------------------|----------------------------------------------------------------------------------------------------|---------------------------------------|---------------|--|--|--|--|
|                                | Upload a File                                                                                                    |                                       |               |  |  |  |  |
| Menu                           | To upload a file first select the Account that you wish to upload a file for. Select the file for                                                                     | om your desktop by clicking the 'Broy | wse' button   |  |  |  |  |
| Home                           | Then select the file type and fill in the file details. When the file is ready to be uploaded, p                                                                      | lease click the 'Upload' button. Depe | ending on the |  |  |  |  |
| Profile                        | size of your file the upload process could take many minutes. Please do not navigate awa                                                                              | ay from the current page while an up  | oload is in   |  |  |  |  |
| Work Report Submission History | progress of the option winning.<br>If you encounter a problem in submitting your file, please contact NMERB at 505-827-8030, ask for your analyst or email us at ERB- |                                       |               |  |  |  |  |
| Upload a File                  | WebHelp@state.nm.us                                                                                                    |                                       |               |  |  |  |  |
| Work Report Submission         |                                                                                                    |                                       |               |  |  |  |  |
| Help                           |                                                                                                    |                                       |               |  |  |  |  |
|                                |                                                                                                    | Cancel                                |               |  |  |  |  |
|                                | DEM012014M1 10                                                                                                    | 0%                                    |               |  |  |  |  |
|                                |                                                                                                    |                                       |               |  |  |  |  |

When the upload is complete, you will be redirected to the **Work Report Submission** page. Your file will appear in "**Uploaded Files**." (Please disregard the "**Status**" and "**Records**" fields. These are new features that do not apply to your use of ESS.)

| 01234 - School Name                                                               |                       |                                  |                     | Welcome Em    | oloyer User 03/18/2014     |
|-----------------------------------------------------------------------------------|-----------------------|----------------------------------|---------------------|---------------|----------------------------|
| Menu                                                                              | Uploaded File         | es                               |                     |               |                            |
| Home<br>Profile                                                                   | Below are the details | of the file that has been upload | led for processing. |               |                            |
| Work Report Submission History<br>Upload a File<br>Work Report Submission<br>Help | Date Range:           | 1 Month                          |                     | Upload Ne     | w File Refresh             |
|                                                                                   | 🖨 Print 🗬 Export      |                                  |                     |               |                            |
|                                                                                   | Date                  | Туре                             | Description         | Status        | Records                    |
|                                                                                   | 03/18/2014            | Member Information               | XXX012014M1         | Not Processed | 29                         |
|                                                                                   |                       |                                  |                     |               | Showing Records 1 - 1 of 1 |

You can click "Upload New File" to upload another file.

## Upload a File

## Here you will upload your monthly file for File Type: Work Report.

See step by step instructions below.

| 01234 - School Name            |                              |                                                |                                                             |                                            | Welcome Employer User                        | 08/06/2014                      |
|--------------------------------|------------------------------|------------------------------------------------|-------------------------------------------------------------|--------------------------------------------|----------------------------------------------|---------------------------------|
|                                | Upload                       | a File                                         |                                                             |                                            |                                              |                                 |
| Menu                           |                              |                                                |                                                             |                                            |                                              |                                 |
| Home                           | To upload a<br>Then select i | file first select the Account that the file de | you wish to upload a file f<br>tails. When the file is read | or. Select the file f<br>ty to be uploaded | please click the 'Upload' button. Der        | owse' button.<br>Dending on the |
| Profile                        | size of your f               | file the upload process could ta               | ke many minutes. Please                                     | do not navigate av                         | vay from the current page while an u         | pload is in                     |
| Work Report Submission History | progress or t                | he upload will fail.                           | ur filo, plagas contact NMI                                 | -DD at EQE 027.00                          | 220 ook for your analyst or small us         | of con                          |
| Upload a File                  | WebHelp@state                | nter a problem in submitting yo                | ur nie, piease contact Nivi                                 | ERB at 505-827-80                          | J30, ask for your analyst or email us        | al ERB-                         |
| Work Report Submission         |                              |                                                |                                                             |                                            | 1. Validate your school                      | name                            |
| Help                           | Account:                     | School Name                                    |                                                             |                                            |                                              |                                 |
|                                | File Type:                   | Work Report                                    |                                                             | ▼ ←                                        | 2. Choose a file type                        |                                 |
|                                | File:                        | T:\XXX012014W1                                 | Browse                                                      |                                            |                                              |                                 |
|                                |                              | XXX012014W1                                    |                                                             |                                            | <ul> <li>3. Click "Browse" to loc</li> </ul> | ate your file                   |
|                                | Description:                 |                                                |                                                             |                                            | <ul> <li>4. Enter your file name</li> </ul>  | here. <i>The</i>                |
|                                |                              |                                                |                                                             |                                            | file name must be your                       | 3 letter                        |
|                                |                              |                                                |                                                             | -                                          | school code, month & y                       | ear, file type:                 |
|                                |                              |                                                |                                                             |                                            | <b>XXX012014W1</b> . Be sure                 | e there are                     |
| 6. Click "Upload"              | Upload                       |                                                |                                                             |                                            | no typos—this will caus                      | se an error.                    |

When the upload is complete, you will be redirected to the **Work Report Submission** page. Your file will appear in "**Uploaded Files**." Here, you can click "**Upload New File**" if you have more files to upload. (Please disregard the "**Status**" and "**Records**" fields. These are new features that do not apply to your use of ESS.)

| 01234 - School Name                                                                                          |                                                                                                    |                              |                       | Welcome Emp   | loyer User   | 03/18/2014      |
|----------------------------------------------------------------------------------------------------|----------------------------------------------------------------------------------------------------|------------------------------|-----------------------|---------------|--------------|-----------------|
|                                                                                                    | Upload a File                                                                                                    |                              |                       |               |              |                 |
| Menu<br>Home<br>Profile<br>Work Report Submission History<br>Upload a File<br>Work Report Submission<br>Help | To upload a file first select the Account that you wish to upload a file for. Select the file from your desktop by clicking the 'Browse' but<br>Then select the file type and fill in the file details. When the file is ready to be uploaded, please click the 'Upload' button. Depending o<br>size of your file the upload process could take many minutes. Please do not navigate away from the current page while an upload is in<br>progress or the upload will fail.<br>If you encounter a problem in submitting your file, please contact NMERB at 505-827-8030, ask for your analyst or email us at ERB-<br>WebHelp@state.nm.us |                              |                       |               |              |                 |
|                                                                                                    |                                                                                                    |                              |                       | Cancel        |              |                 |
|                                                                                                    |                                                                                                    | DEM012014M                   | 1                     | 100%          |              |                 |
| 01234 - School Name                                                                                          | Uploaded File                                                                                                    | es s                         |                       | Welcome E     | mployer User | 03/18/2014      |
| Menu<br>Home                                                                                                 | Below are the details                                                                                                    | of the file that has been up | oaded for processing. |               |              |                 |
| Profile<br>Work Report Submission History                                                                    |                                                                                                    |                              |                       |               |              |                 |
| Work Report Submission<br>Help                                                                               | Date Range:                                                                                                    | 1 Month                      |                       | Upload        | New File Re  | fresh           |
|                                                                                                    | 🖨 Print 🗬 Export                                                                                                    |                              |                       |               |              |                 |
|                                                                                                    | Date                                                                                                    | Туре                         | Description           | Status        |              | Records         |
|                                                                                                    | 03/18/2014                                                                                                    | Work Report                  | XXX012014W1           | Not Processed |              | 29              |
|                                                                                                    |                                                                                                    |                              |                       |               | Showing Red  | ords 1 - 1 of 1 |

# **Employer Help**

These pages will give you definitions and explanations of each menu item of the Employer Self Service.

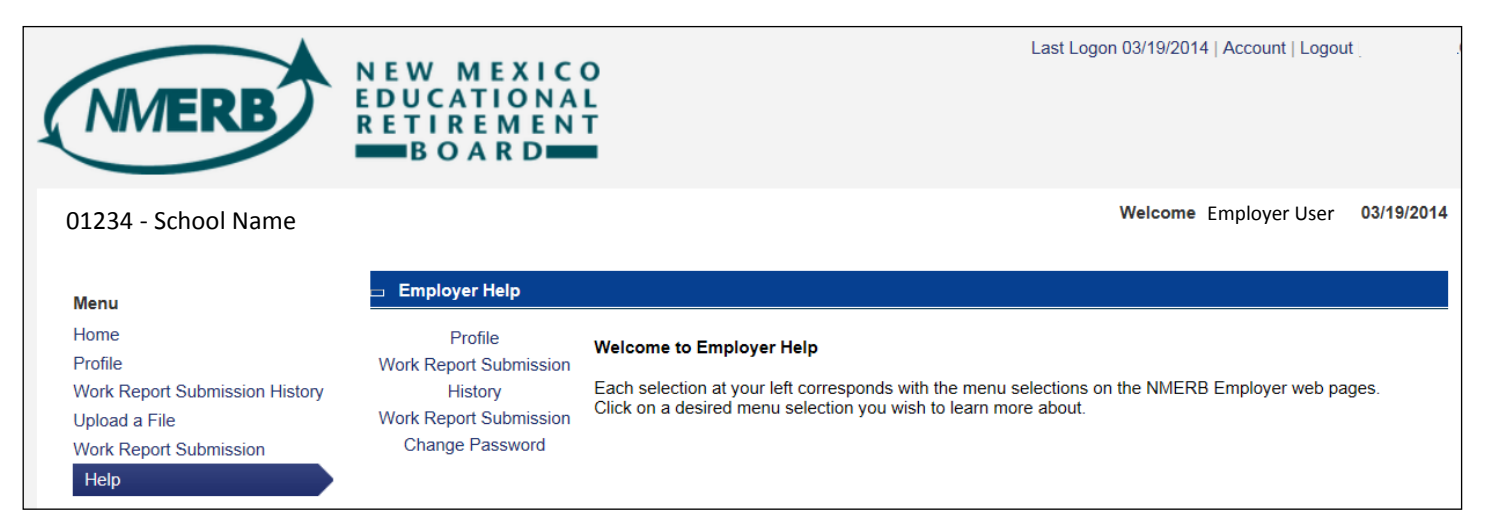

# Logout

You can logout by clicking "Logout" at the upper right corner.

| NMERB                                                                     | NEW MEXICO<br>EDUCATIONAL<br>RETIREMENT<br>BOARD | Last Logon 03/19/2014   Account Logout |
|---------------------------------------------------------------------------|--------------------------------------------------|----------------------------------------|
| 01234 - School Name                                                       | Home                                             | Welcome Employer User 03/19/2014       |
| Menu<br>Home                                                              | Welcome to V3 Employer Self Service.             |                                        |
| Work Report Submission History<br>Upload a File<br>Work Report Submission | News                                             | Alerts                                 |

# Logged Out

You'll get a confirmation when you have successfully logged out of Employer Self Service.

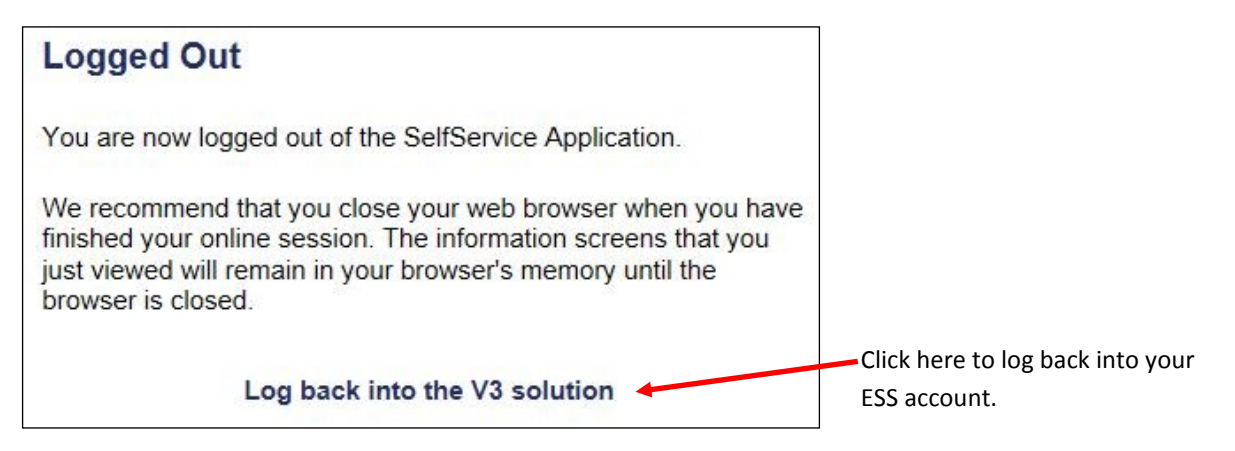